# Purchasing: Pcard - Verify Procurement Card Transactions for Self and Worker

**NOTE**: For Travel Card purchases, please see the job aid, **Create Expense Report for Self and Worker** 

### TASKS WITHIN THIS JOB AID

- Verify Procurement Card Transaction
- <u>Change, Edit, or Cancel your Procurement Card</u> <u>Transaction that has already been submitted</u>
- Verify Procurement Card Transaction FOR WORKER
- <u>Change, Edit or Cancel your Procurement Card</u> <u>Transaction FOR WORKER that has already been</u> <u>submitted.</u>

#### **Verify Procurement Card Transaction**

 From the search bar on your Workday homepage, type Verify procurement and select the Verify Procurement Card Transactions – Task. This will show transactions that still need to be verified.

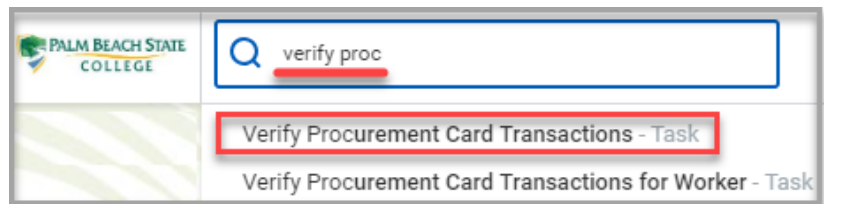

 Check the Select box beside each item you would like to include in this verification OR check the Select All box to include all.

**NOTE**: Choose all your charges in one verification. You can assign each line to separate cost centers, grants, etc.

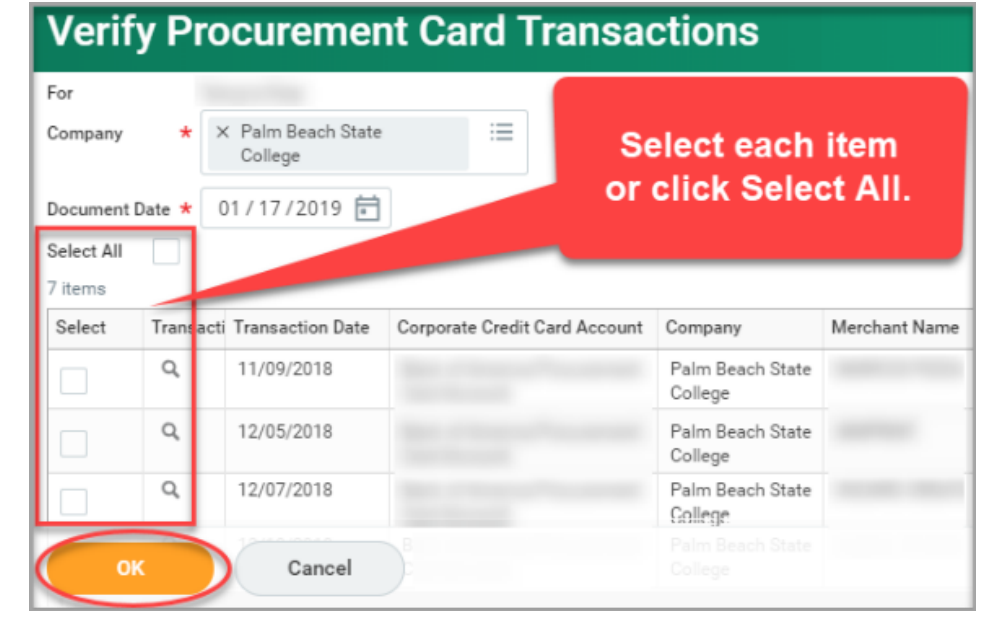

3. Click **OK** at the bottom of the page.

The **Transaction Details** tab displays. Conduct steps 4-6 for each transaction you have selected.

- 4. **Supplier**: Check to see if the Supplier if available (otherwise leave blank). This field is used to run reports.
- 5. Under the *Transaction Details* table:
  - a. Enter a Line Item Description.
  - b. Choose a Spend Category.
     NOTE: Use Spend Category Crosswalk if needed.
  - c. Enter the Quantity amount.

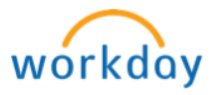

P a g e 1 | 6 Pcard - Verify Procurement Card Transactions for Self and Worker Revision Date 1/25/21

### Purchasing: Pcard - Verify Procurement Card Transactions for Self and Worker

| Information Informa | ation Attachments | Transaction  | Details        | 2                 |            |               |                                       |        |          |
|---------------------|-------------------|--------------|----------------|-------------------|------------|---------------|---------------------------------------|--------|----------|
| 1 of 5              | Sort By: 🧹 🤳      | Edit Su      | mmary          |                   |            |               |                                       |        |          |
|                     | 522.00 USD        | Transad      | ction          |                   |            | A             | Amount                                |        |          |
|                     | 245 60 1100       | Credit Card  | Transaction ★  | 12/07/2018        | \$ 522.00  | USD Re        | emaining Transaction Amount to Verify | 0.00   |          |
|                     | 245.60 050        | Transaction  | Date           | 12/07/2018        |            | Ci            | redit Card Transaction Amount         | 522.00 |          |
|                     |                   | Charge Desc  | ription        |                   |            | T             | ransaction Currency                   | USD    |          |
|                     | 476.00 USD        | Supplier     |                | ×<br>Incorporated | :=         | Si            | ales Tax Collected                    | 1      |          |
|                     | 1,478.00 USD      | Purchase Or  | der            |                   | :=         | -             |                                       |        |          |
|                     | 0                 | Supplier Con | itract         |                   | :=         |               |                                       |        |          |
|                     | 1,510.53 USD      | Transaction  | Details 1 iten | n                 |            |               |                                       |        |          |
|                     |                   | (+)          | Company        |                   | Business [ | Document Line | Item and Category                     |        | Quantity |
|                     |                   | Θ            | Palm Beac      | h State College   |            |               | ltem                                  |        |          |
|                     |                   |              |                |                   |            | _             | Line Item Description                 |        |          |
|                     |                   |              |                |                   |            | _             | Spend Category                        |        |          |

- d. Scroll to the right of the table so you can see
   *Transaction Amount* column and choose Unit of
   Measure. (*EX*: Each, Pallet, etc.)
- e. Enter **Unit Cost**. This will multiply against the *Quantity* and put the total in the **Extended Amount** field.

| 0-1             | 0        | Torona tion Amount |                  |
|-----------------|----------|--------------------|------------------|
| Category        | Quantity | Transaction Amount | Converted Amount |
|                 | 0        | Unit of Measure    | Currency Rate    |
|                 |          | select one         | 1                |
| n Description   |          |                    | Converted Amount |
|                 |          | Unit Cost          | 522.00           |
|                 |          | 0.00               |                  |
|                 |          | 1                  | Currency         |
| ategory         |          | Extended Amount    | 050              |
|                 |          | 522.00             |                  |
| scroll to right |          | L                  |                  |

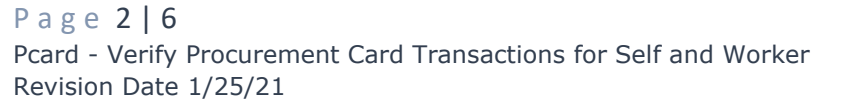

f. Using a different cost center, grant, or project to pay for this item? Scroll to the right and delete everything under Grant, Project, Agency, Cost Center and Additional Worktags. Now put in either the Grant, Project, Agency, or Cost Center. Those are the drivers. Once that is entered, everything else will default – Additional Worktags, etc.

| Transaction Detail | s 1 item  |         |             |        |
|--------------------|-----------|---------|-------------|--------|
| Grant              | Gift      | Project | Cost Center | Agency |
|                    |           |         |             | ^      |
|                    | scroll to | right   |             | •      |
| 4                  |           |         |             | ► E    |

g. Need to Split the cost? Scroll all the way to the right and click on the "0". Choose if you want to split it by amount or quantity. Use the Plus + button to add additional lines on the next screen.

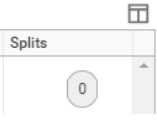

6. **Attach Image:** At the bottom of each transaction is an attachments section. Attach an image of the receipt that matches that dollar amount.

**NOTE:** A receipt is required for each item and must be saved for two years.

- 7. Click on the next transaction from the list on the left of the screen and repeat steps 4-6.
- 8. If you want to add more transactions that are not listed on the left, click the **Add** button at the top, otherwise continue to Step 9.
- Click Submit or Save for Later at the bottom of the page.
   NOTE: If you choose Save for Later, it will route to your Inbox to complete later when you have time. Go

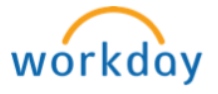

## Purchasing: Pcard - Verify Procurement Card Transactions for Self and Worker

into your Inbox and look under the **Actions** tab. If you chose **Submit** and need to make changes, go into your Inbox and look under the **Archive** tab.

| Where can I find it? |                           |  |
|----------------------|---------------------------|--|
| If you chose         | Then in your Inbox choose |  |
| Save for Later       | Actions tab               |  |
| Submit Archive tab   |                           |  |

 All Pcard monthly statements must still be reconciled and signed by the worker and their supervisor. They are then to be sent to the Purchasing office (MS27).

#### Change, Edit, or Cancel your Procurement Card Transaction that has already been submitted

If you forgot to attach the image of the receipt or need to make changes to your Procurement Card Transaction, follow the steps below...

- 1. Type My Proc in the Search field and select **My Procurement Card Transaction Verifications (PBSC FIN)**
- 2. Click on the related actions button next to the magnifying glass of the line you want to Edit.
- 3. Hover over Procurement Card Tran...

| If          | Then click                                 |
|-------------|--------------------------------------------|
| In Progress | Cancel – to send it back to New status     |
|             | Change – puts into Draft status so you can |
|             | make changes or attach images              |
| Draft       | Edit – Allows you to go in and edit        |
|             | Cancel - to send it back to New status     |
| Canceled    | You cannot do anything. The actual charge  |
|             | has been canceled through the supplier.    |

#### 4. What is the status of your Transaction Verification?

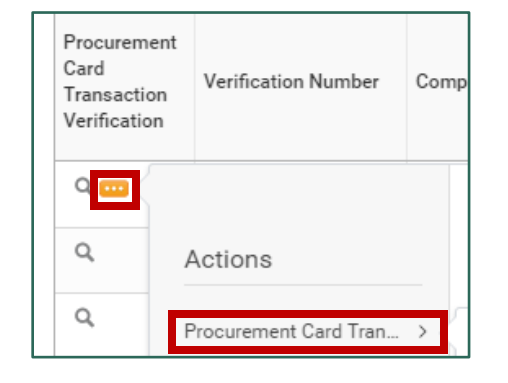

#### Verify Procurement Card Transaction FOR WORKER

 Type Verify Proc Car Trans in the search field and select Verify Procurement Card Transactions for Worker – Task.

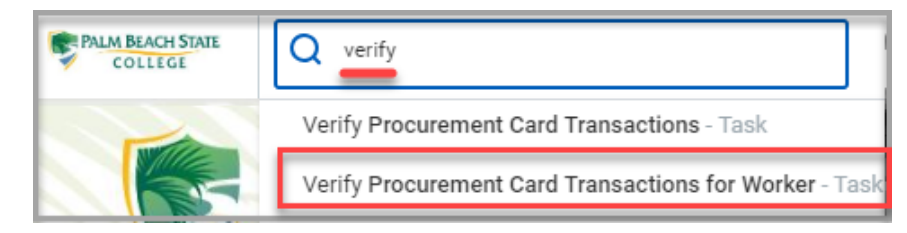

- 2. **Verification For\*:** Choose the individual whom you want to verify their PCard transactions.
- 3. Click **OK** at the bottom of the page.
- Check the Select box beside each item you would like to include in this verification OR check the Select All box to include all.

**NOTE:** Choose all the selected individual's charges in one verification. You can assign each line to separate cost centers, or grants, etc.

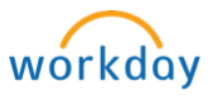

### Purchasing: Pcard - Verify Procurement Card Transactions for Self and Worker

| For        |                         |                                                              |                               |                                                                                                    |               |
|------------|-------------------------|--------------------------------------------------------------|-------------------------------|----------------------------------------------------------------------------------------------------|---------------|
| Company    | *                       | <ul> <li>Palm Beach State<br/>College</li> </ul>             | ≡ S                           | elect each                                                                                           | item          |
| Document   | Date ★                  | 01/17/2019 📄                                                 | or                            | click Sele                                                                                           | ct All.       |
| Select All |                         |                                                              |                               |                                                                                                    |               |
| 7 items    |                         |                                                              |                               |                                                                                                    |               |
| / itering  |                         |                                                              |                               |                                                                                                    |               |
| Select     | Transact                | i Transaction Date                                           | Corporate Credit Card Account | Company                                                                                              | Merchant Name |
| Select     | Transact<br>Q           | i Transaction Date<br>11/09/2018                             | Corporate Credit Card Account | Company<br>Palm Beach State<br>College                                                               | Merchant Name |
| Select     | Transact<br>Q<br>Q      | i Transaction Date<br>11/09/2018<br>12/05/2018               | Corporate Credit Card Account | Company<br>Palm Beach State<br>College<br>Palm Beach State<br>College                                | Merchant Name |
| Select     | Transact<br>Q<br>Q<br>Q | i Transaction Date<br>11/09/2018<br>12/05/2018<br>12/07/2018 | Corporate Credit Card Account | Company<br>Palm Beach State<br>College<br>Palm Beach State<br>College<br>Palm Beach State<br>College | Merchant Name |

5. Click **OK** at the bottom of the page.

The **Transaction Details** tab displays. Conduct steps 6-8 for each transaction you have selected.

- 6. **Supplier**: Check to see if the Supplier if available (otherwise leave blank). This field is used to run reports.
- 7. In the *Transaction Details* table:
  - a. Enter a Line Item Description.
  - b. Choose a Spend Category.
     NOTE: Use <u>Spend Category Crosswalk</u> if needed.
  - c. Enter the **Quantity** amount.

| Information Information | n Attachments | Transaction   | Details        |                   |                       |      |                                      |        |          |
|-------------------------|---------------|---------------|----------------|-------------------|-----------------------|------|--------------------------------------|--------|----------|
| 1 of 5                  | Sort By: 🗸 🖕  | Edit Sur      | nmary          |                   |                       |      |                                      |        |          |
|                         | 522.00 USD    | Transac       | tion           |                   |                       | An   | nount                                |        |          |
|                         |               | Credit Card T | ransaction ★   | 12/07/2018        | 3 522.00 USD          | Rem  | naining Transaction Amount to Verify | 0.00   |          |
|                         | 245.60 USD    | Transaction [ | Date           | 12/07/2018        |                       | Cred | dit Card Transaction Amount          | 522.00 |          |
|                         |               | Charge Desc   | ription        |                   |                       | Tran | nsaction Currency                    | USD    |          |
|                         | 476.00 USD    | Supplier      |                | ×<br>Incorporated | :=                    | Sale | es Tax Collected                     | ~      |          |
|                         | 1,478.00 USD  | Purchase Oro  | der            |                   | :=                    |      |                                      |        |          |
|                         | 0             | Supplier Con  | tract          |                   | :=                    |      |                                      |        |          |
|                         | 1,510.53 USD  | Transaction   | Details 1 iter | n                 |                       | - Г  |                                      |        |          |
|                         |               | $(\pm)$       | Company        |                   | Business Document Lin | ne   | Item and Category                    |        | Quantity |
|                         |               | Θ             | Palm Beac      | ch State College  |                       |      | Item                                 |        |          |
|                         |               |               |                |                   | _                     |      | Line Item Description                |        | +        |
|                         |               |               |                |                   | _                     |      | Spend Category                       |        |          |

- d. Scroll to the right of the table so you can see *Transaction Amount* column and choose **Unit of Measure**. (*EX*: Each, Pallet, etc.)
- e. Enter **Unit Cost**. This will multiply against the *Quantity* and put the total in the **Extended Amount** field.

| Category      | Quantity | Transaction Amount | Converted Amount           |
|---------------|----------|--------------------|----------------------------|
|               | 0        | Unit of Measure    | Currency Rate              |
|               |          | select one         | 1                          |
| n Description |          | Unit Cost          | Converted Amount<br>522.00 |
|               |          | 0.00               |                            |
|               |          |                    | Currency                   |
| ategory       |          | Extended Amount    | USD                        |
|               |          | 522.00             |                            |

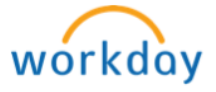

# Purchasing: Pcard - Verify Procurement Card Transactions for Self and Worker

f. Using a different cost center, grant, or project to pay for this item? Scroll to the right and delete everything under Grant, Project, Agency, Cost Center and Additional Worktags. Now put in either the Grant, Project, Agency, or Cost Center. Those are the drivers. Once that is entered, everything else will default – Additional Worktags, etc.

| Transaction Detail | s 1 item  |         |             |        |
|--------------------|-----------|---------|-------------|--------|
| Grant              | Gift      | Project | Cost Center | Agency |
|                    |           |         |             | A      |
|                    | scroll to | o right |             | •      |
| 4                  |           |         |             | •      |

g. Need to Split the cost? Scroll all the way to the right and click on the "0". Choose if you want to split it by amount or quantity. Use the Plus + button to add additional lines on the next screen.

|   | Splits |            |  |
|---|--------|------------|--|
| Î |        |            |  |
|   |        | 0          |  |
|   |        | $\bigcirc$ |  |

8. **Attach image -** At the bottom of each transaction is an attachments section. Attach an image of the receipt that matches that dollar amount.

**NOTE:** A receipt is required for each item and must be saved for two years.

- 9. Click on the next transaction from the list on the left of the screen and repeat steps 6-8.
- If you want to add more transactions that are not listed on the left, click the **Add** button at the top, otherwise continue to Step 11.

11. Click **Submit** or **Save for Later** at the bottom of the page.

**NOTE:** If you choose **Save for Later**, it will route to your Inbox to complete later when you have time. Go into your Inbox and look under the **Actions** tab. If you chose **Submit** and need to make changes, go into your Inbox and look under the **Archive** tab.

| Where can I find it? |                           |  |
|----------------------|---------------------------|--|
| If you chose         | Then in your Inbox choose |  |
| Save for Later       | Actions tab               |  |
| Submit               | Archive tab               |  |

#### Change, Edit, or Cancel your Procurement Card Transaction FOR WORKER that has already been submitted

1. Go to your Workday Inbox.

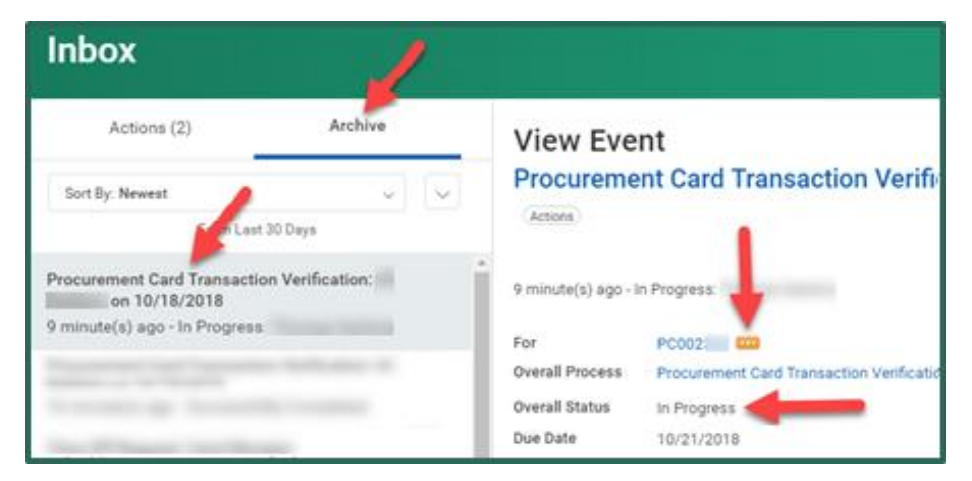

- 2. Click on your **Archive** tab.
- 3. Click on the **Procurement Card Transaction Verification**:... Inbox item.

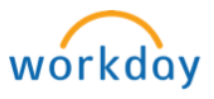

# Purchasing: Pcard - Verify Procurement Card Transactions for Self and Worker

4. **Hover** over the Pcard number and the **Related Actions** button will appear. Click on the **Related Actions** button

5. Follow the chart below to decide on next steps.

| If Overall<br>Status is | Then click                                 |
|-------------------------|--------------------------------------------|
| In Progress             | Cancel – to send it back to New status     |
| _                       | Change – puts into Draft status so you can |
|                         | make changes or attach images              |
| Draft                   | Edit – Allows you to go in and edit        |
|                         | Cancel - to send it back to New status     |
| Canceled                | You cannot do anything. The actual charge  |
|                         | has been canceled through the supplier.    |

| REVISION<br>DATE | DESCRIPTION OF CHANGE                                                                                                    | AUTHOR                             |
|------------------|----------------------------------------------------------------------------------------------------|------------------------------------|
| 5/31/18          | Initial release                                                                                                    | Laura Feldman                      |
| 6/19/18          | Added note to save receipts for two years and added step to sign and route your statements to Purchasing.                                                                  | Thomas Harkins<br>& Cindy Franklin |
| 8/8/18           | Added Tasks in this Job Aid at the<br>top and added new section, "Change,<br>Edit, or Cancel your Procurement<br>Card Transaction"                                         | CF & TH                            |
| 10/18/18         | Published above changes                                                                                                    | CF & TH                            |
| 1/17/19          | Rewrite Verification For Worker<br>section, added all images, updated<br>verbiage and complete reformat of<br>entire job aid.                                              | DN & BZ                            |
| 1/25/21          | Update Worktag information in<br>"Verify Procurement Card<br>Transaction" chapter step 5f and in<br>"Verify Procurement Card<br>Transaction FOR WORKER" chapter<br>step 7f | DN                                 |
|                  |                                                                                                    |                                    |

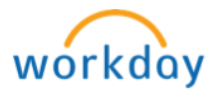